Ver.1.0 更新日:2024年3月10日

# Liqlid [ver3]操作マニュアル (一般用)

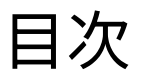

| р  | 大項目         | 小項目                  |
|----|-------------|----------------------|
| 3  |             | アカウント作成・ログイン         |
| 4  | ホーム画面       | ホーム画面の見方             |
| 5  | ダッシュボード画面   | ダッシュボード画面の見方         |
| 6  | スペース「TOP」画面 | スペースの「TOP」画面の見方(1/2) |
| 7  | スペース「TOP」画面 | スペースの「TOP」画面の見方(2/2) |
| 8  | アイデア画面      | アイデア画面の見方            |
| 9  | アイデア画面      | アイデア投稿方法             |
| 10 | プロジェクト画面    | プロジェクト画面の見方          |

### アカウント作成・ログイン

アカウントを作成することで、アイデア投稿や、他の投稿に対して「いいね!」することができます。

#### ①画面画面右上の「ログイン」を押す

| <b>∐</b> Liqlid ⊮ | ホーム                                                                                                 |
|-------------------|----------------------------------------------------------------------------------------------------|
| メインメニュー           |                                                                                                    |
| <u>ش ۲-۲</u>      |                                                                                                    |
| 00 ダッシュボード        | 情報                                                                                                  |
|                   | <u>(デモ用)</u>                                                                                        |
| Space一覧           |                                                                                                    |
|                   | 将来の〇〇市(町)にはどんなことが起こるでしょうか?                                                                          |
| その他               | \皆さんがふだん感じるまちの将来に対する <mark>"思い"</mark> を届けてみませんか? /                                                 |
| ③ ヘルフ             | 現在意見募集中のテーマ                                                                                         |
|                   | 皆さんには、「 <mark>暮らしやまちづくり(自由テーマ)</mark> 」「公共スペース(公園等)の利活用」「〇〇市(町)第△次総合計画」の3つのテーマで<br>ご意見をいただきたいと思います。 |
|                   | <募集期限>                                                                                              |
|                   | ※ご意見の投稿にはアカウント登録が必須となります。                                                                           |
|                   | 「暮らしやまちづくり(自由テーマ)」→令和○年○月○日(○)頃まで                                                                   |
|                   | 「公共スペース(公園等)の利活用」→令和○年○月○日(○)頃まで<br>「OO市(町)第△次総合計画」→令和○年○月○日(○)頃まで                                  |
|                   | グランドルール                                                                                             |
|                   | 投稿・コメントするときに気をつけていただきたいことがあります。                                                                     |

②アカウントを作成する場合は「はじめて利用する」を押す。

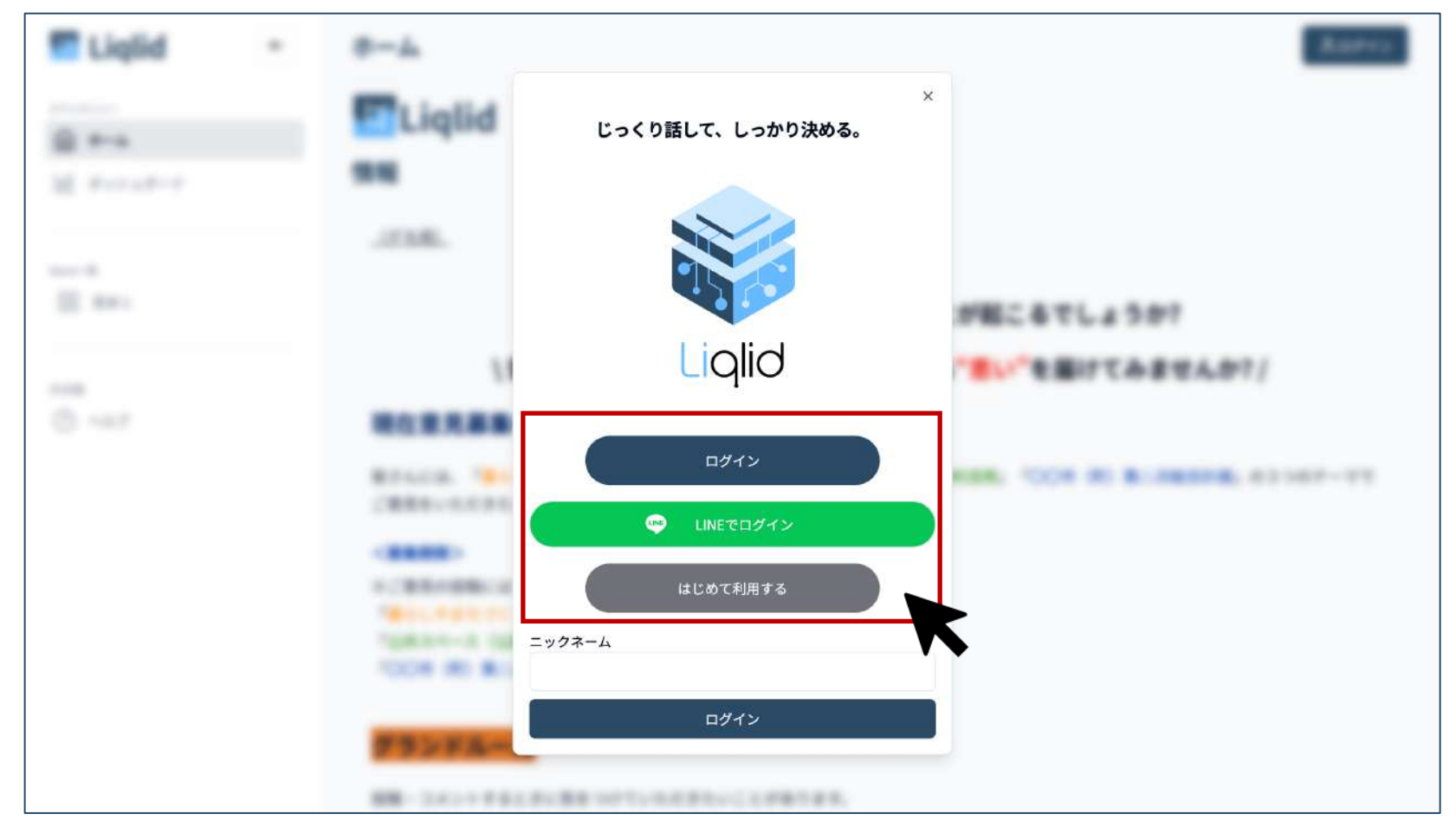

### ホーム画面の見方

「ホーム」画面は、Liqlidにアクセスすると一番最初に表示される画面です。 この画面では、Liqlidを活用した取り組み全体の説明や、立ち上げられている「スペース※」を確認することができます。 ※「スペース」とは、Liqlid内で立ち上げられている取り組み(事業)を指します。 「スペース」の中で、個別の取り組み(事業)についての意見募集や情報提供が行われます。

#### ホーム画面

| Liqlid    | I← | ホーム                                                                   | 見。泉本、            |  |
|-----------|----|-----------------------------------------------------------------------|------------------|--|
| x4>x===   |    | Liqlid                                                                |                  |  |
| 回 ダッシュボード |    | 情報                                                                    |                  |  |
|           |    | _(デモ用)                                                                |                  |  |
| Space—II  |    |                                                                       |                  |  |
| 88 見本1    |    | 将来の〇〇市(町)にはどんなことが起こるでしょう                                              | か?               |  |
| 品 見本 2    |    | \皆さんがふだん感じるまちの将来に対する <mark>"思い</mark> "を届けてみませんか? /                   |                  |  |
| その他       |    | 現在意見募集中のテーマ                                                           |                  |  |
| ③ ヘルプ     |    |                                                                       |                  |  |
| [6]】 設定   |    | 皆さんには、「暮らしやまらつくり(自由ナーマ)」「公共ステレビ(公園寺)の利活用」「〇〇市(呵)第<br>ご意見をいただきたいと思います。 | △次総合計画」 の3つのテーマで |  |
|           |    | <募集期限>                                                                |                  |  |
|           |    | ※ご意見の投稿にはアカウント登録が必須となります。 取り組ん                                        | みの全休情報を確認するこ     |  |
|           |    | 「暮らしやまちづくり(自由テーマ)」→令和○年○月○日(○)頃まで とがで                                 | のシェ体消散と確認するときます。 |  |
|           |    | 「○○市(町)第△次総合計画」→令和○年○月○日(○)頃まで                                        |                  |  |
|           |    | グランドルール                                                               |                  |  |
|           |    | 投稿・コメントするときに気をつけていただきたいことがあります。                                       |                  |  |

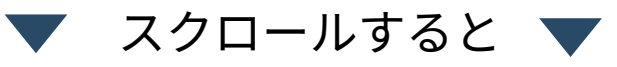

| Liqlid ⊮                      | ホーム                                             | 見見本、                                                                                |
|-------------------------------|-------------------------------------------------|-------------------------------------------------------------------------------------|
| ×インメニュー<br>ホーム                | Space—覧                                         | 「スペース一覧」<br>立ち上げられている「スペース」<br>を確認できます。クリックすると、<br>スペースに入ることができます。                  |
| Space—覧<br>[]] 見本1<br>[]] 見本2 | 月本1<br>見本1<br>見本2                               |                                                                                     |
| その他<br>③ ヘルブ<br>鈴 殿定          | 二丁目の土地に新しい公園を作ります<br><b>Spaceブログ</b><br>全ての時間 ~ |                                                                                     |
|                               |                                                 | 「スペースブログ」<br>作成されたすべてのブログを見る<br>ことができます。各スペースの取<br>り組みがどのような状況なのかと<br>いった情報を確認できます。 |

## <u>ダッシュボード画面の見方</u>

「ダッシュボード」画面は、Liqlidで取得しているデータを統計的に確認できる画面です。 Liqlidに関する定量的な情報を確認する際に役立ちます。

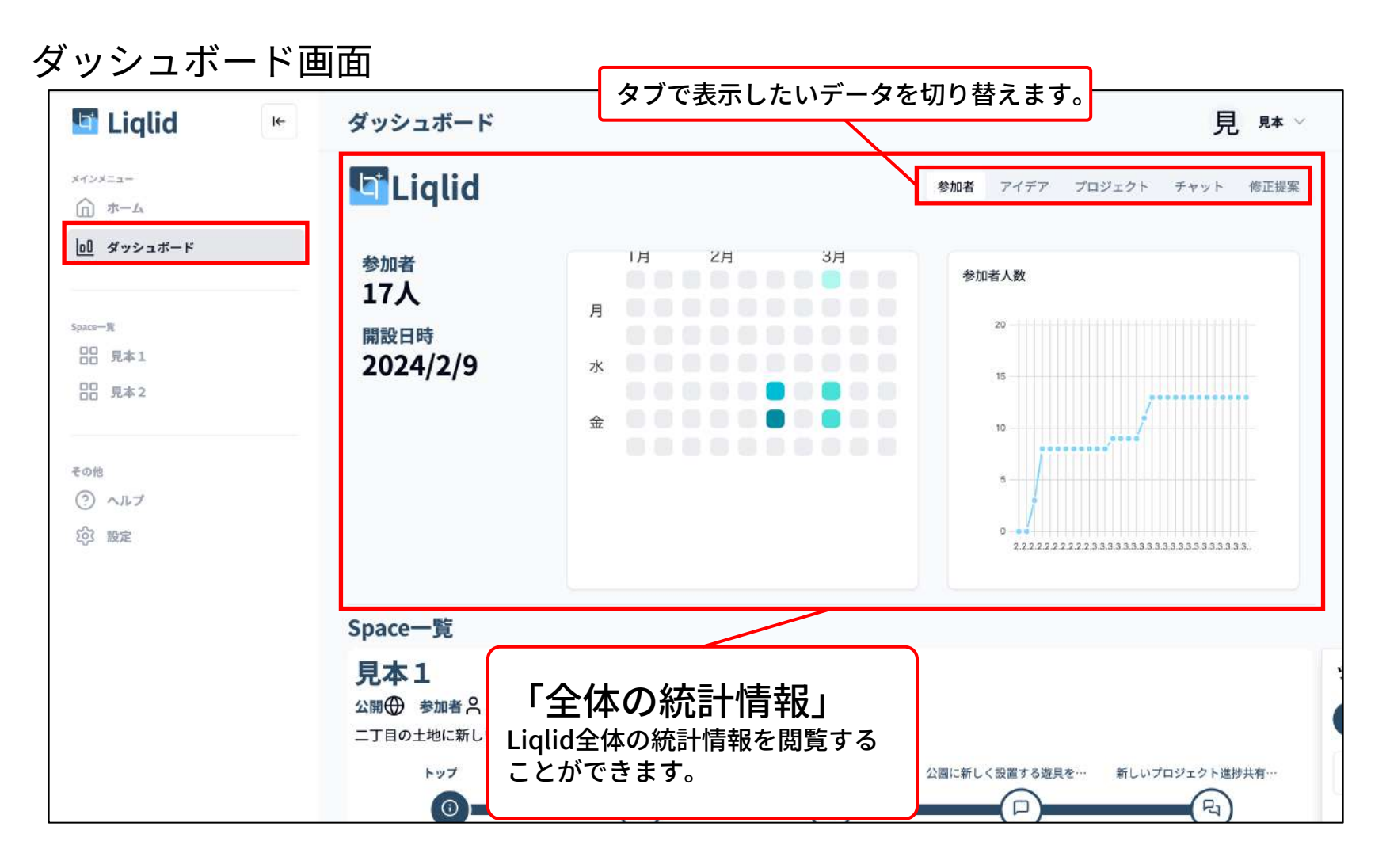

📕 スクロールすると 🔻

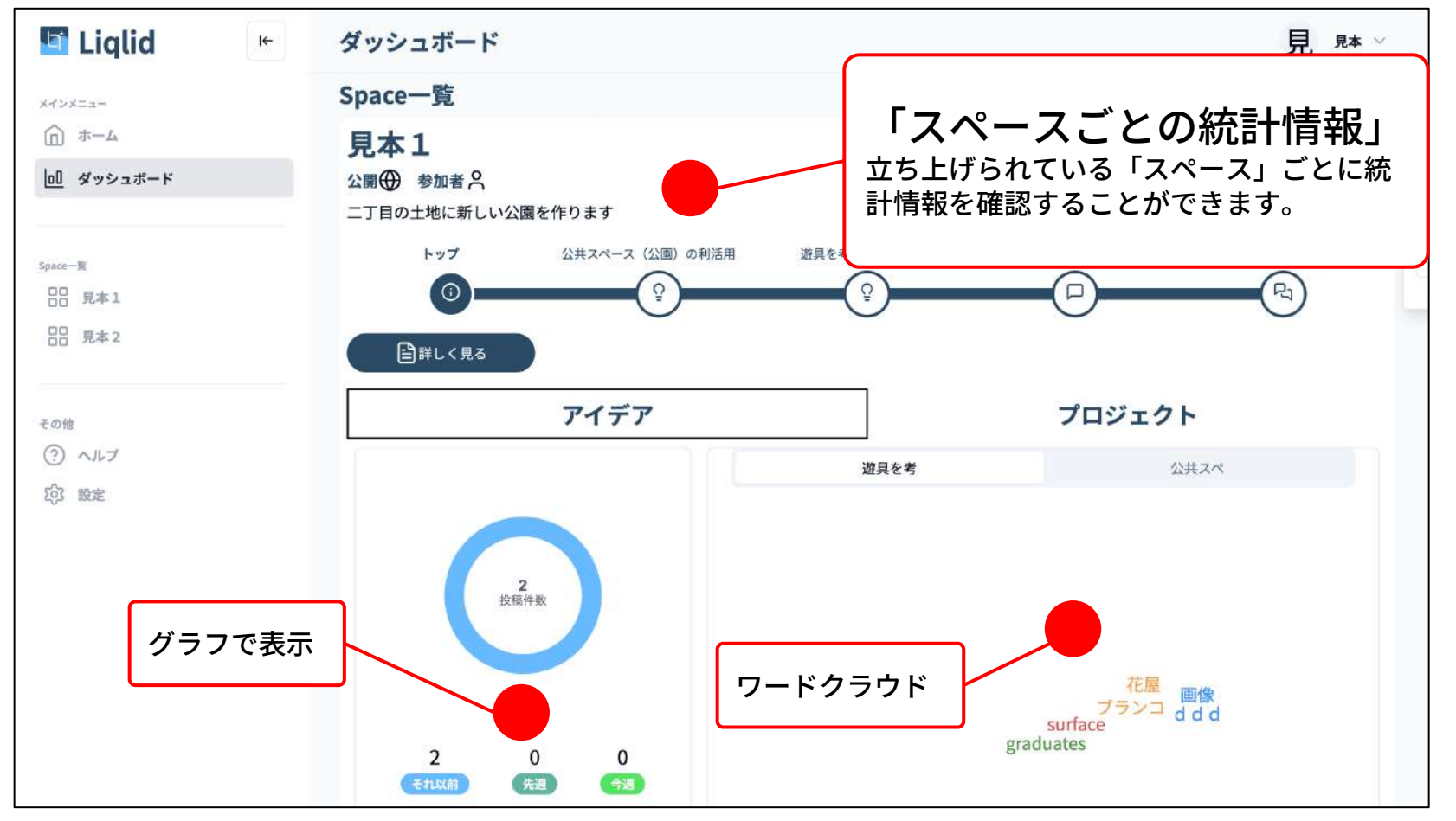

# <u>スペース「TOP」画面の見方(1/2)</u>

スペースの「TOP」画面は、スペースを開いた時に一番最初に表示される画面です。 この画面では、スペースで実施される取り組みについての詳細な情報を確認することができます。

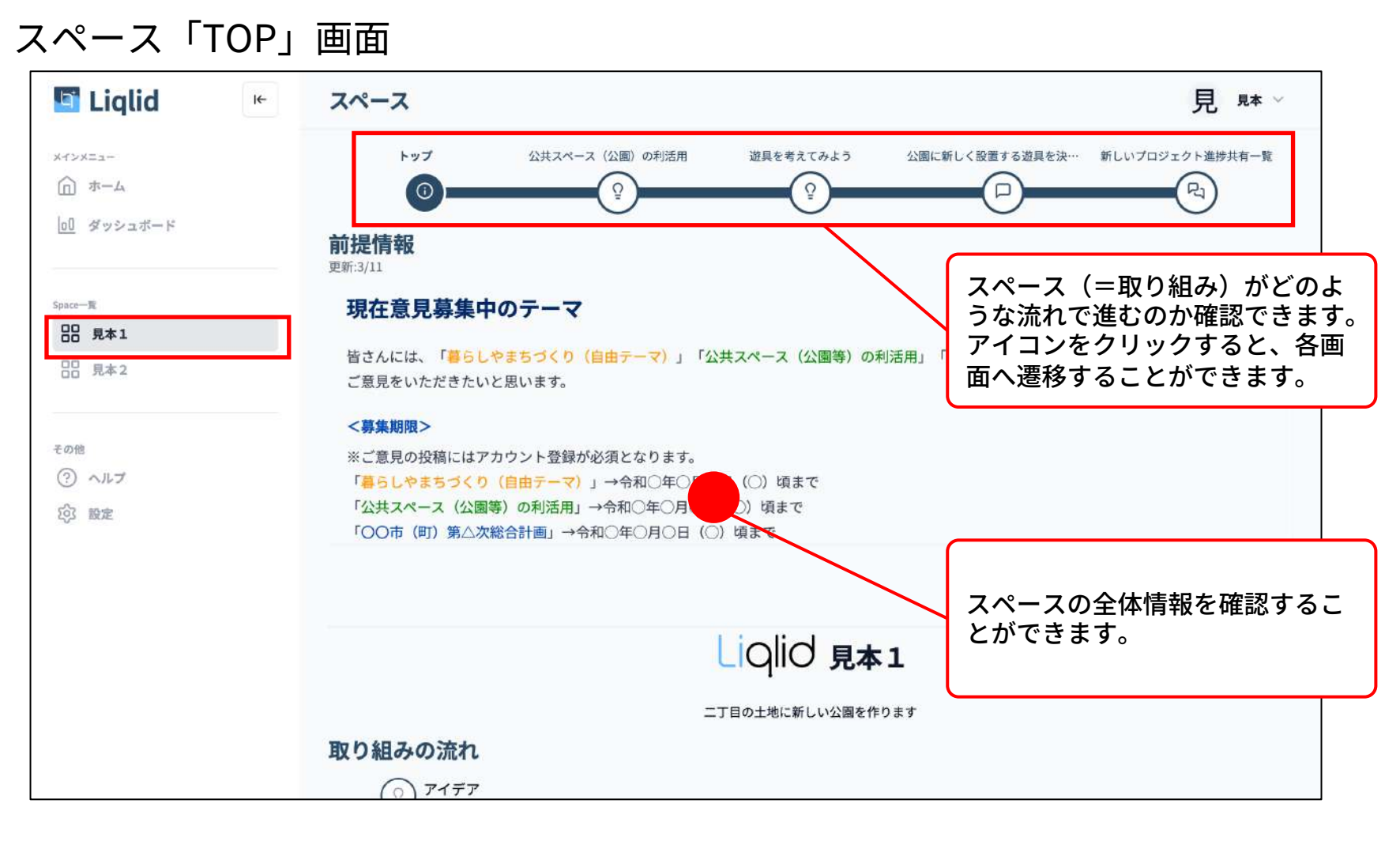

🔻 スクロールすると 🔻

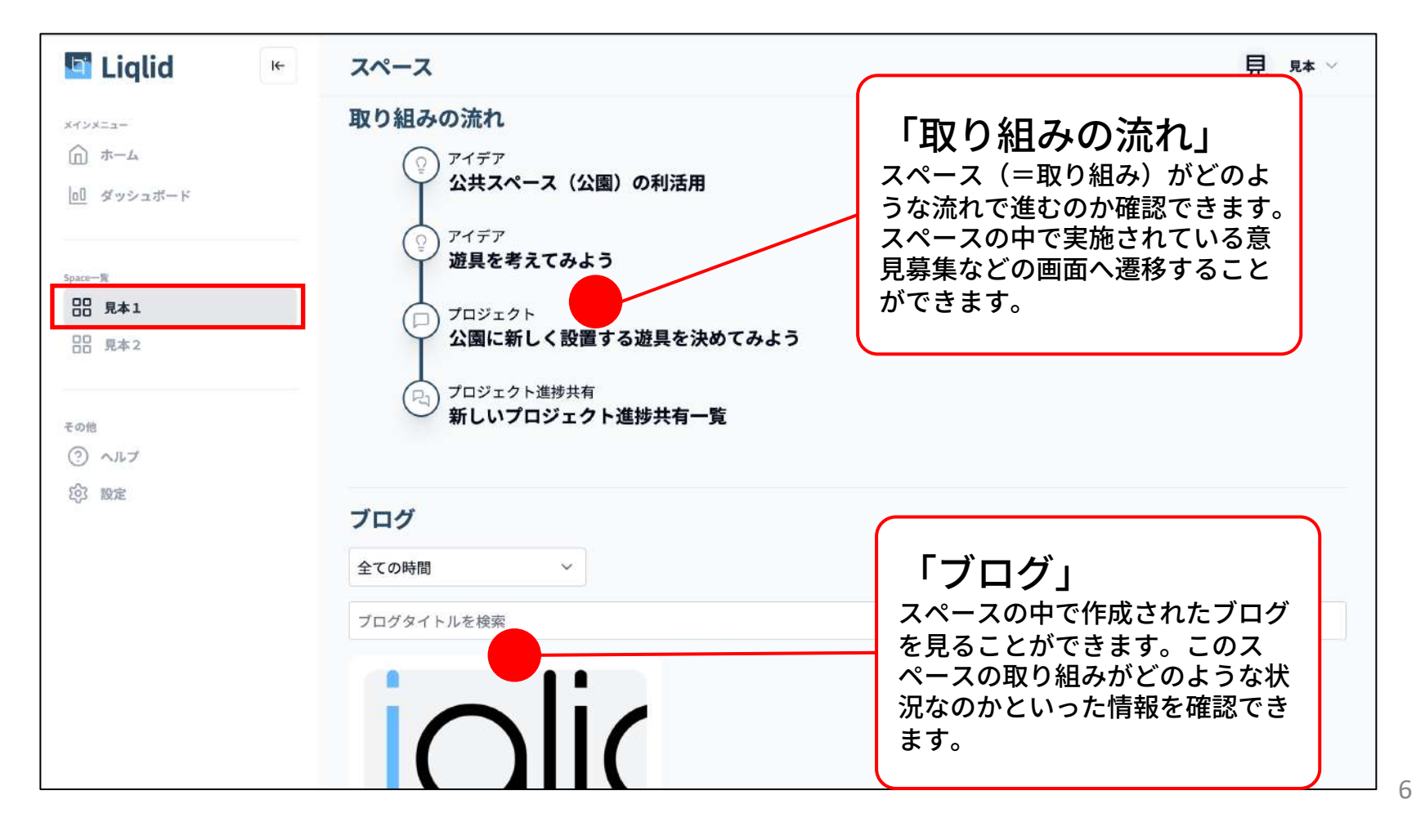

# <u>スペース「TOP」画面の見方(2/2)</u>

スペースの「TOP」画面は、スペースを開いた時に一番最初に表示される画面です。 この画面では、スペースで実施される取り組みについての詳細な情報を確認することができます。

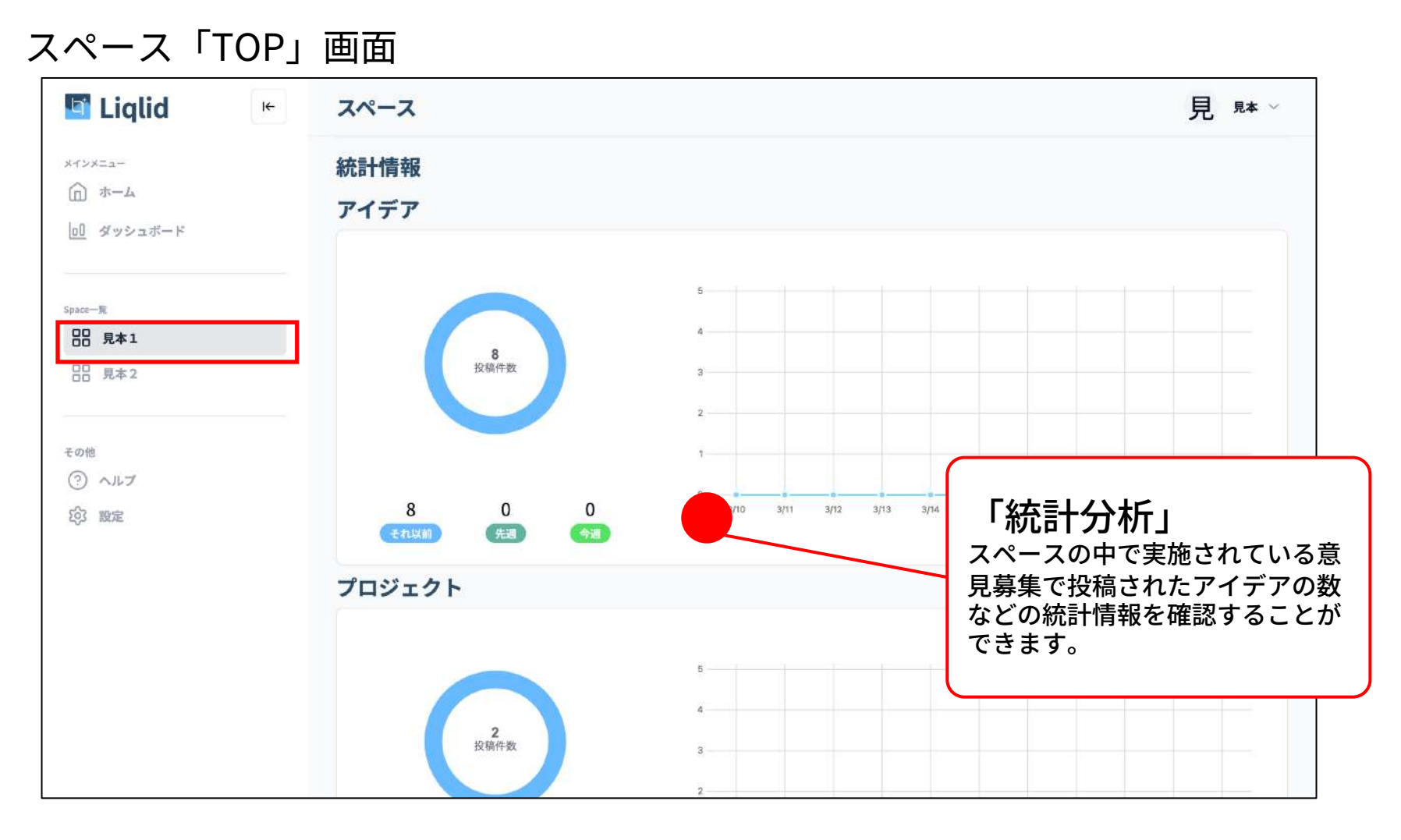

#### 🔻 スクロールすると 🔻

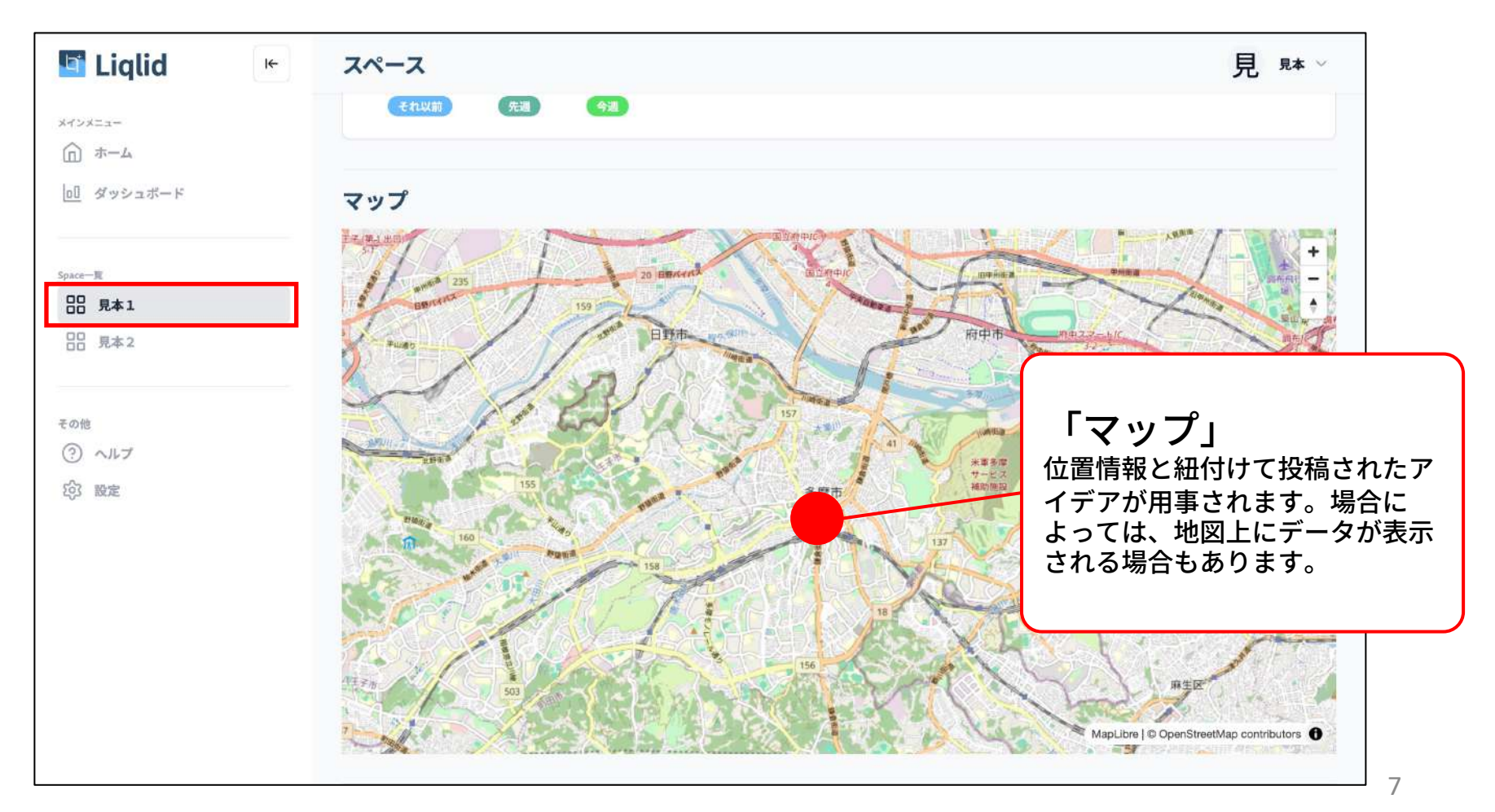

### アイデア画面の見方

スペースの「TOP」画面は、スペースを開いた時に一番最初に表示される画面です。 この画面では、スペースで実施される取り組みについての詳細な情報を確認することができます。

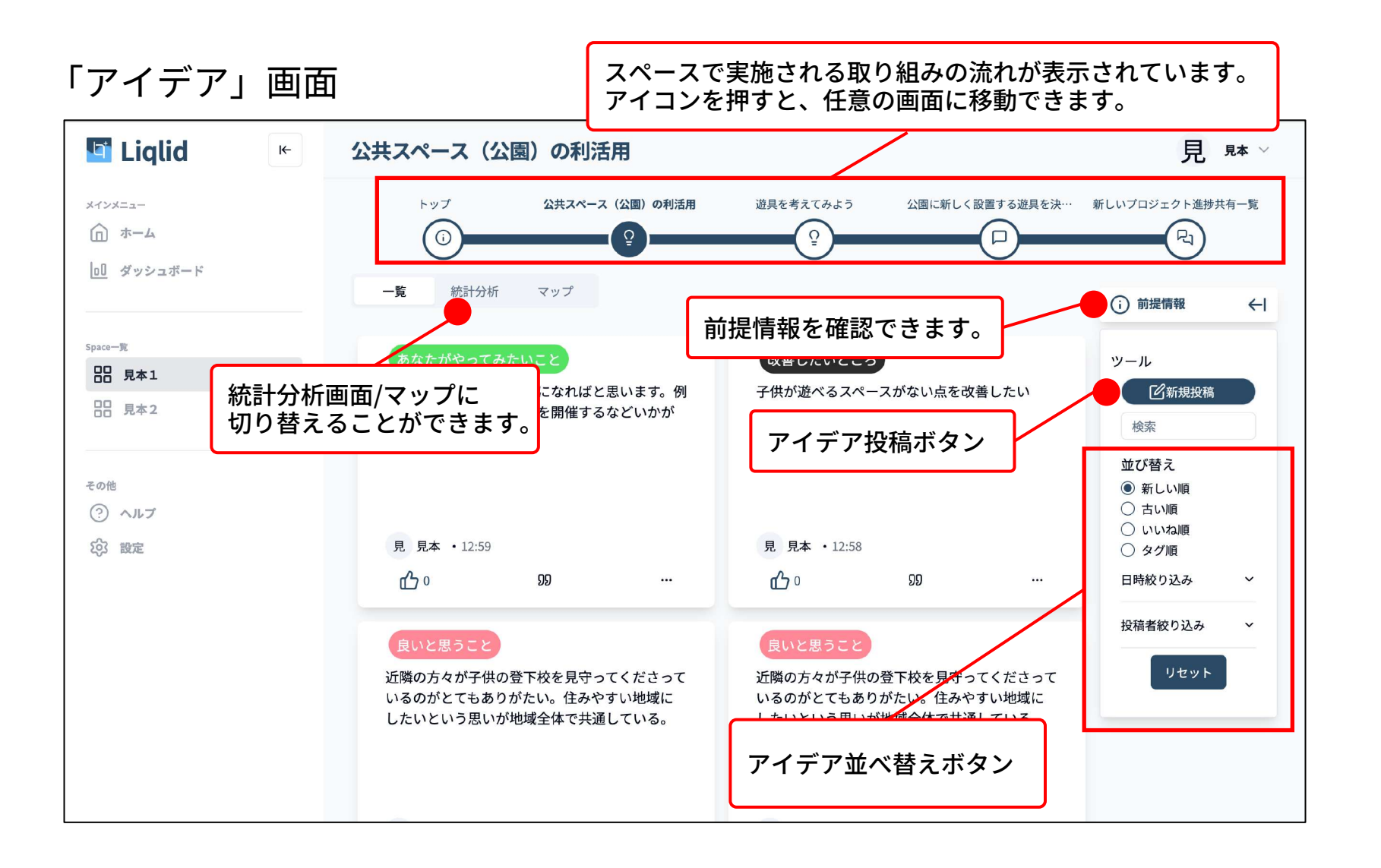

#### アイデア付箋の見方

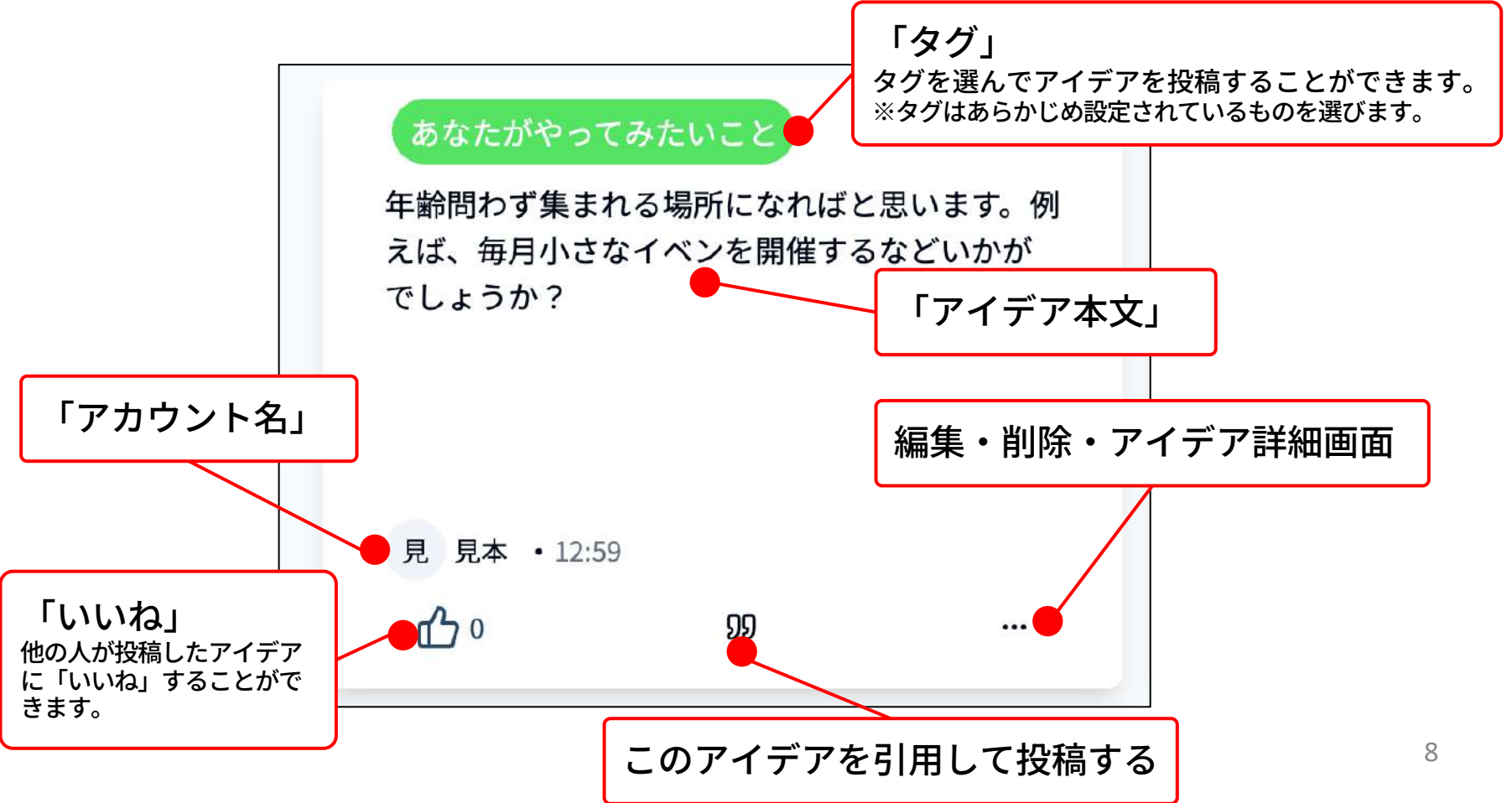

### アイデアの投稿方法

「アイデア投稿」画面

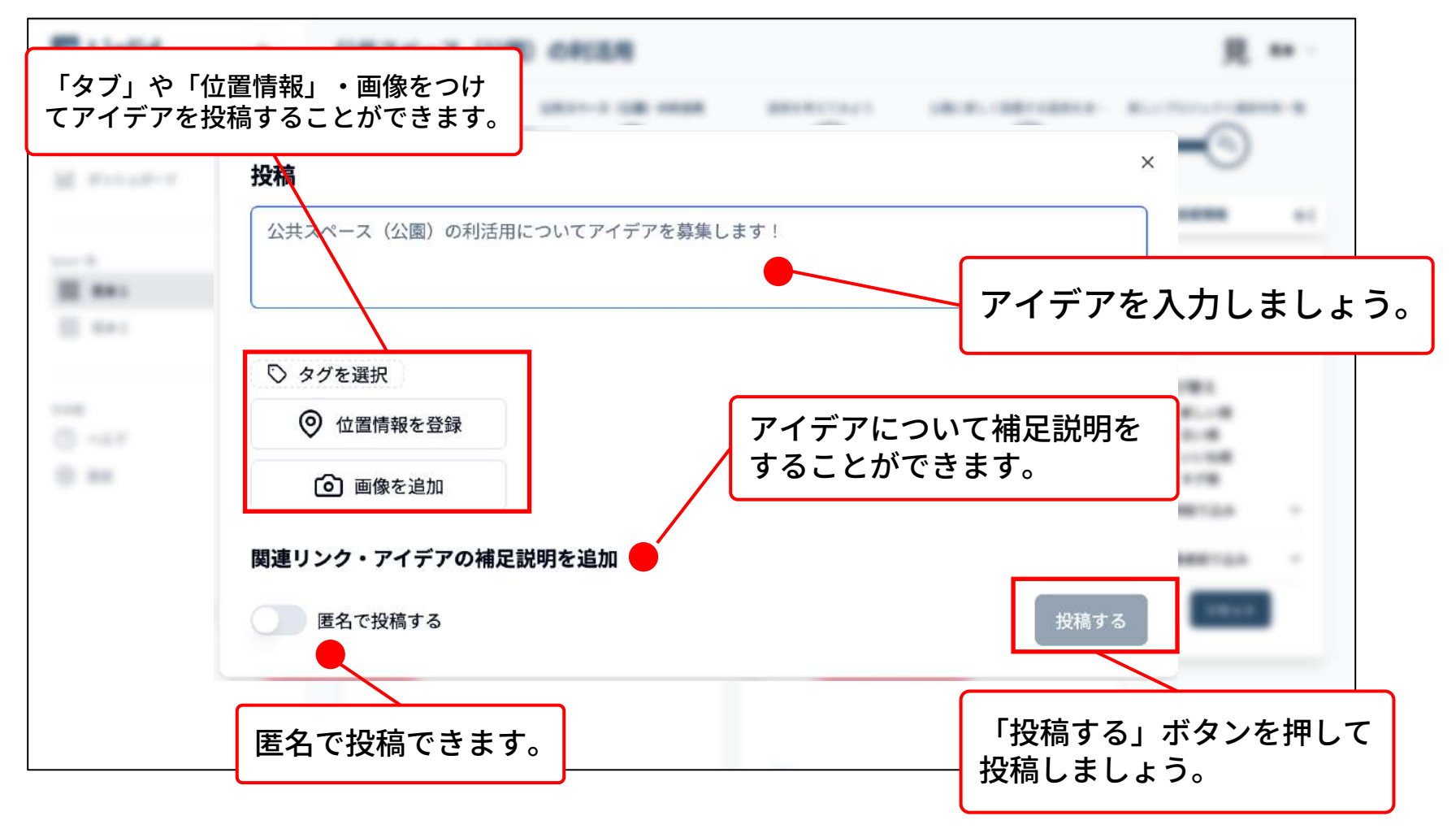

モバイル版

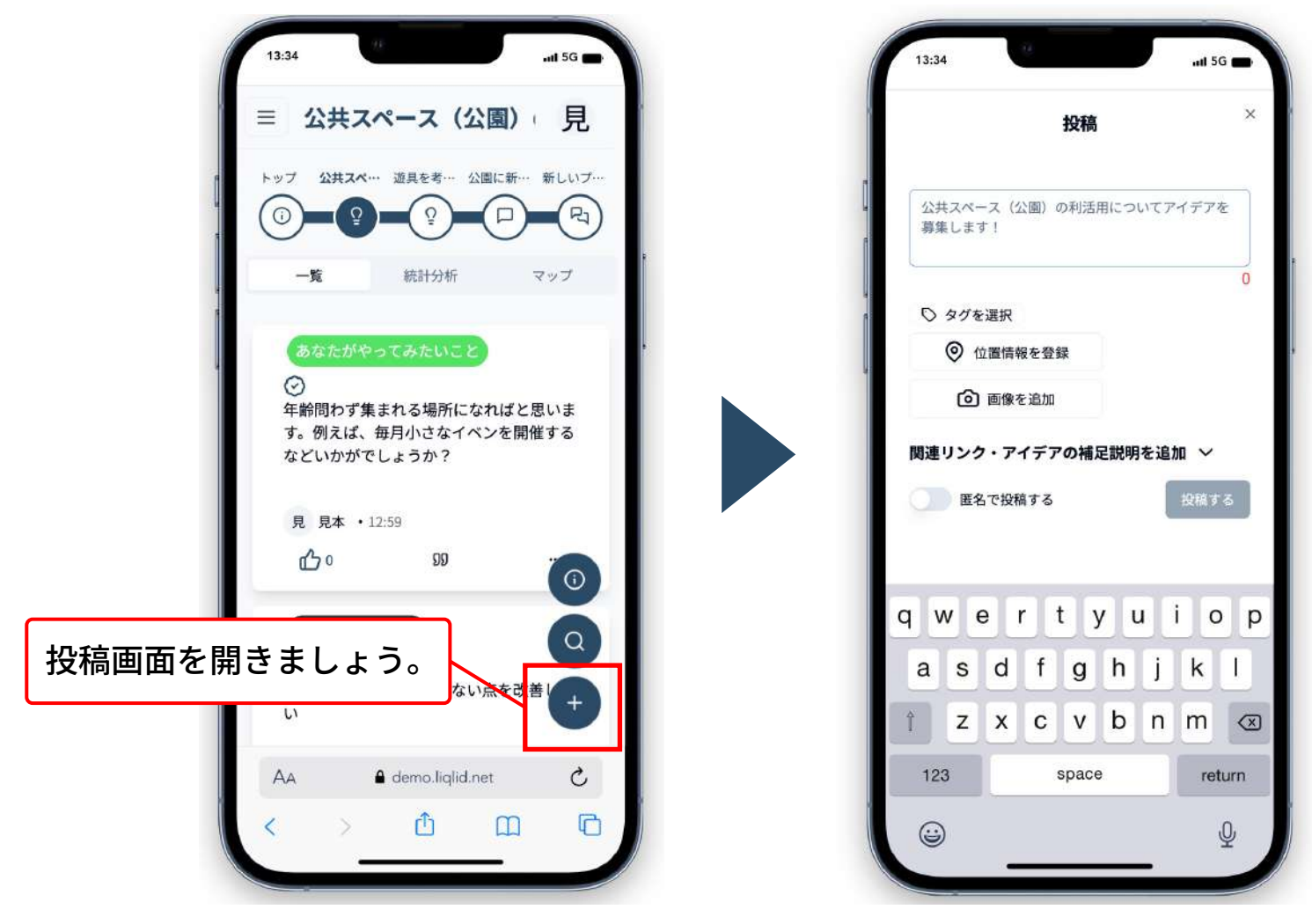

### プロジェクト画面の見方

「プロジェクト」画面は、参加者に対して具体的な文章のたたき台を示し、チャットや修正提案機能を使いながら、対話や議論を 実施する際に活用します。

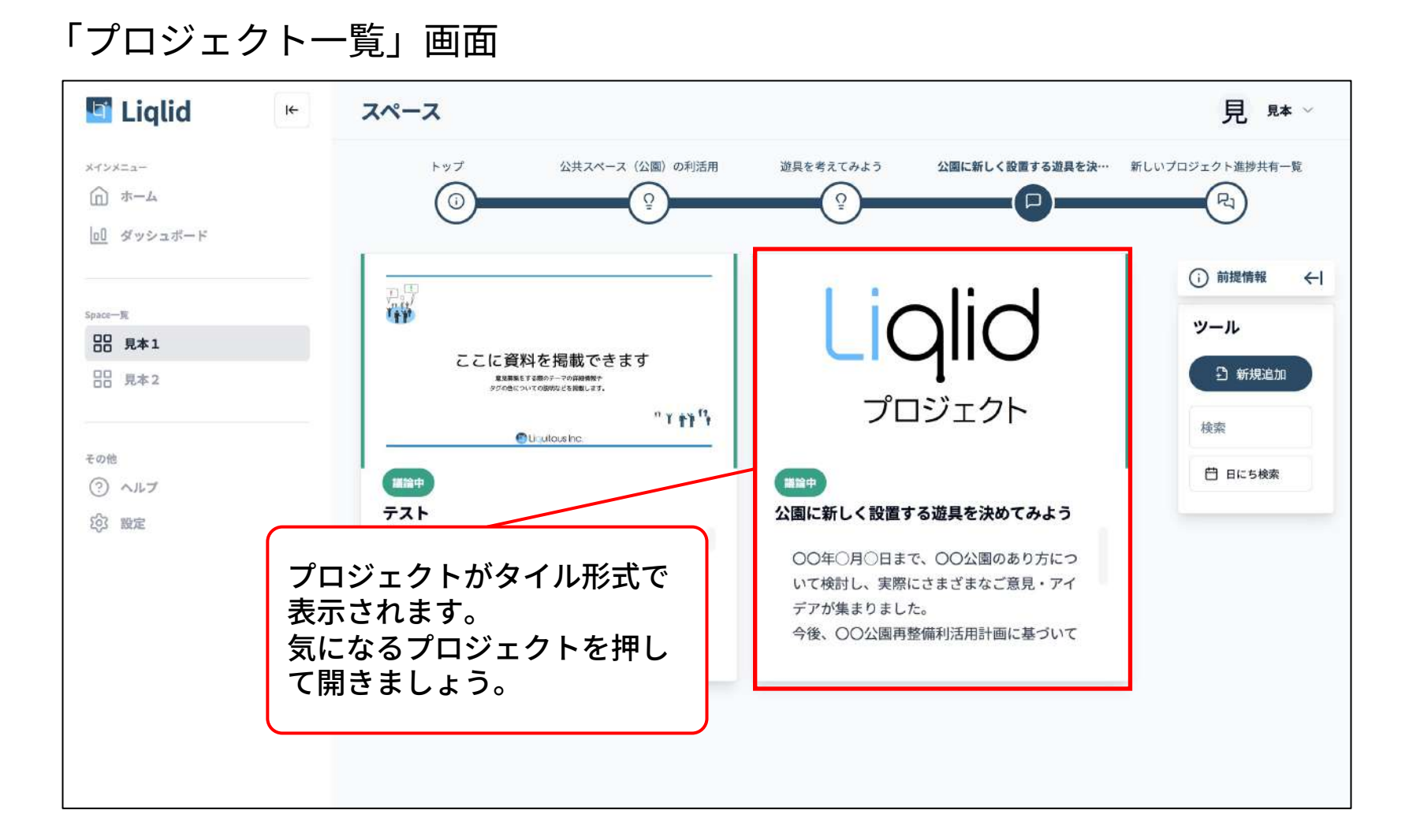

#### 「プロジェクト」画面

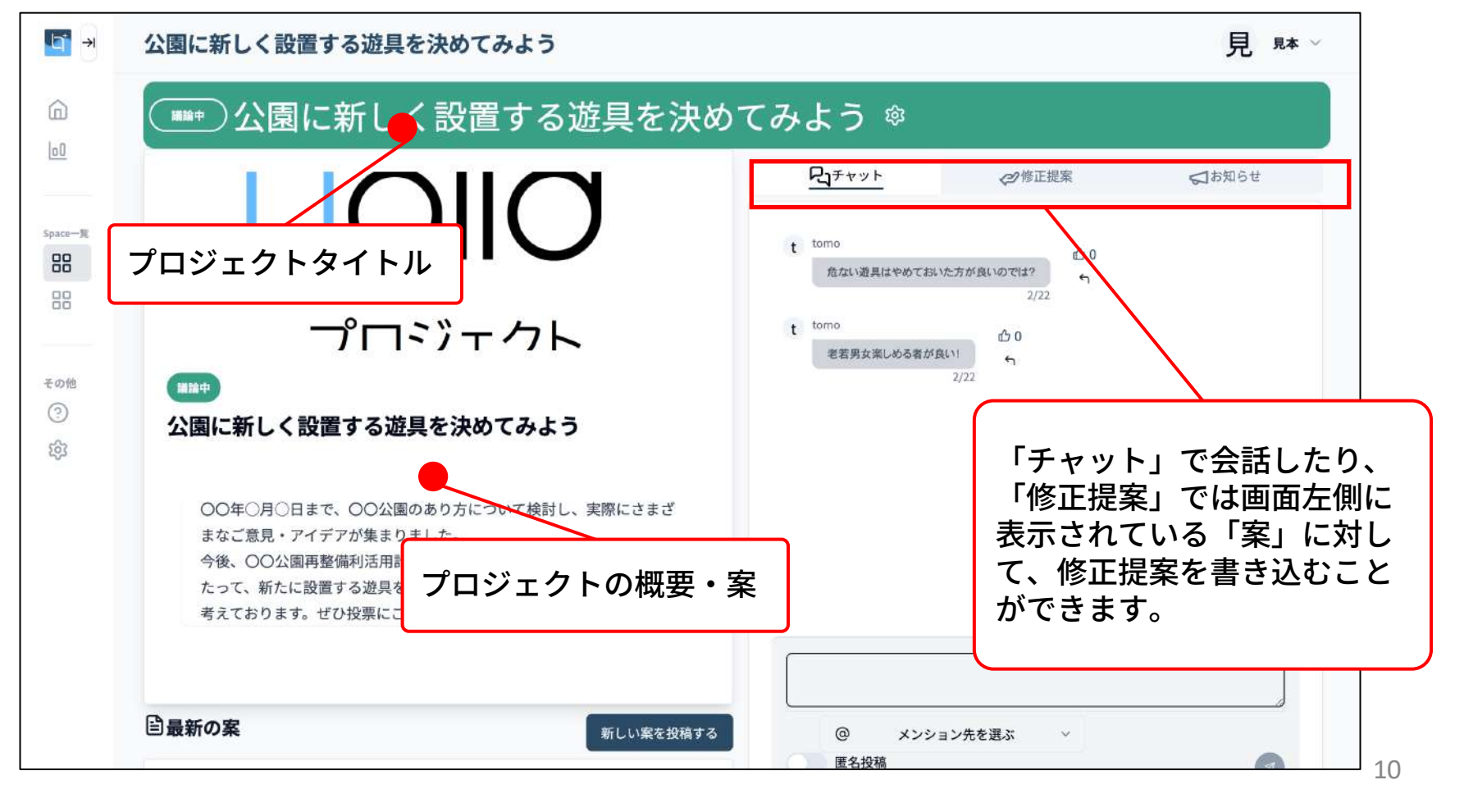